## HƯỚNG DẪN SỬ DỤNG

## EMAIL TRÊN ĐIỆN THOẠI DI ĐỘNG

## Hướng dẫn này thao tác sau khi đã đổi mật khẩu bằng trình duyệt Web

1. Tải ứng dụng *Gmail* trên App Store hoặc CH Play *nếu chưa có*:

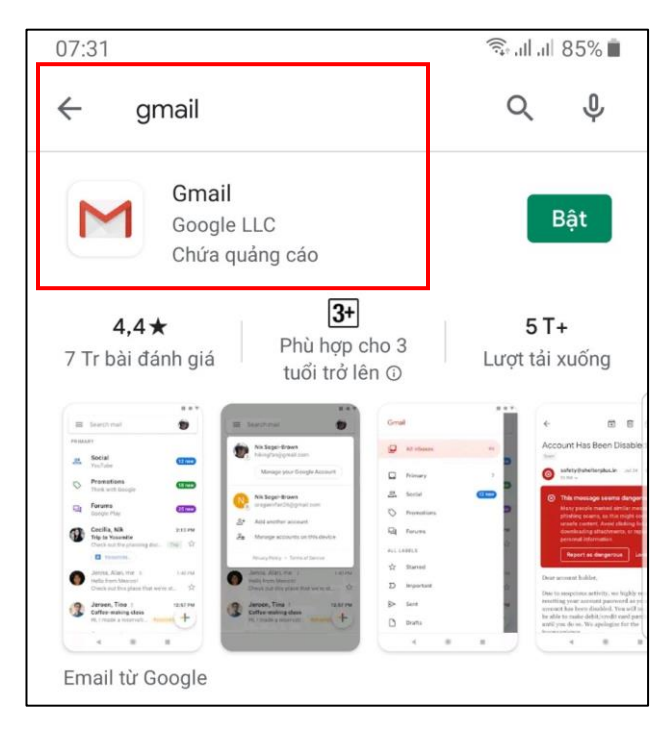

 Mở ứng dụng Gmail (Ở đây đã có sẵn email cá nhân từ trước): Nhấp vào hình đại diện của địa chỉ mail cá nhân:

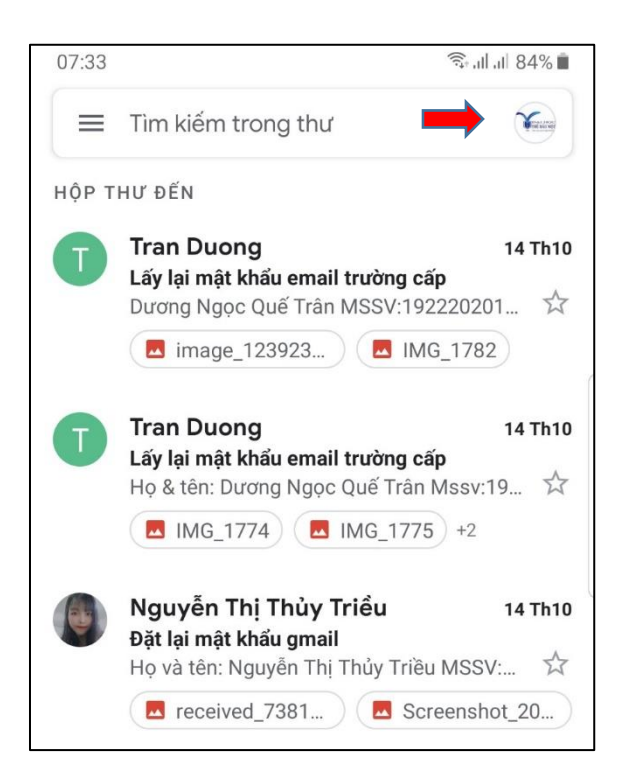

3. Chọn mục Thêm một tài khoản khác hoặc Quản lý các tài khoản trên thiết bị này nếu không nhìn thấy mục Thêm một tài khoản khác

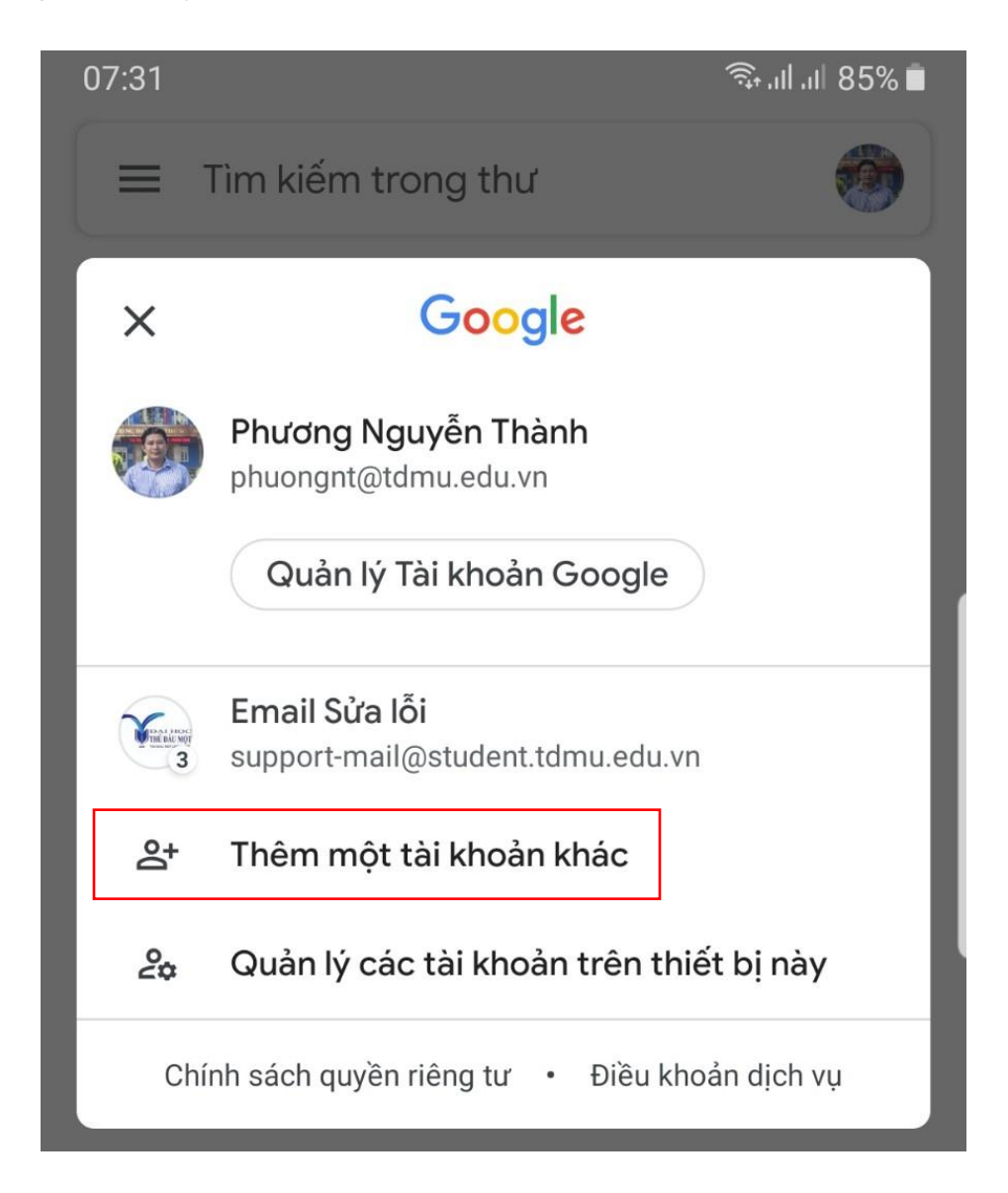

## 4. Chọn tài khoản Google

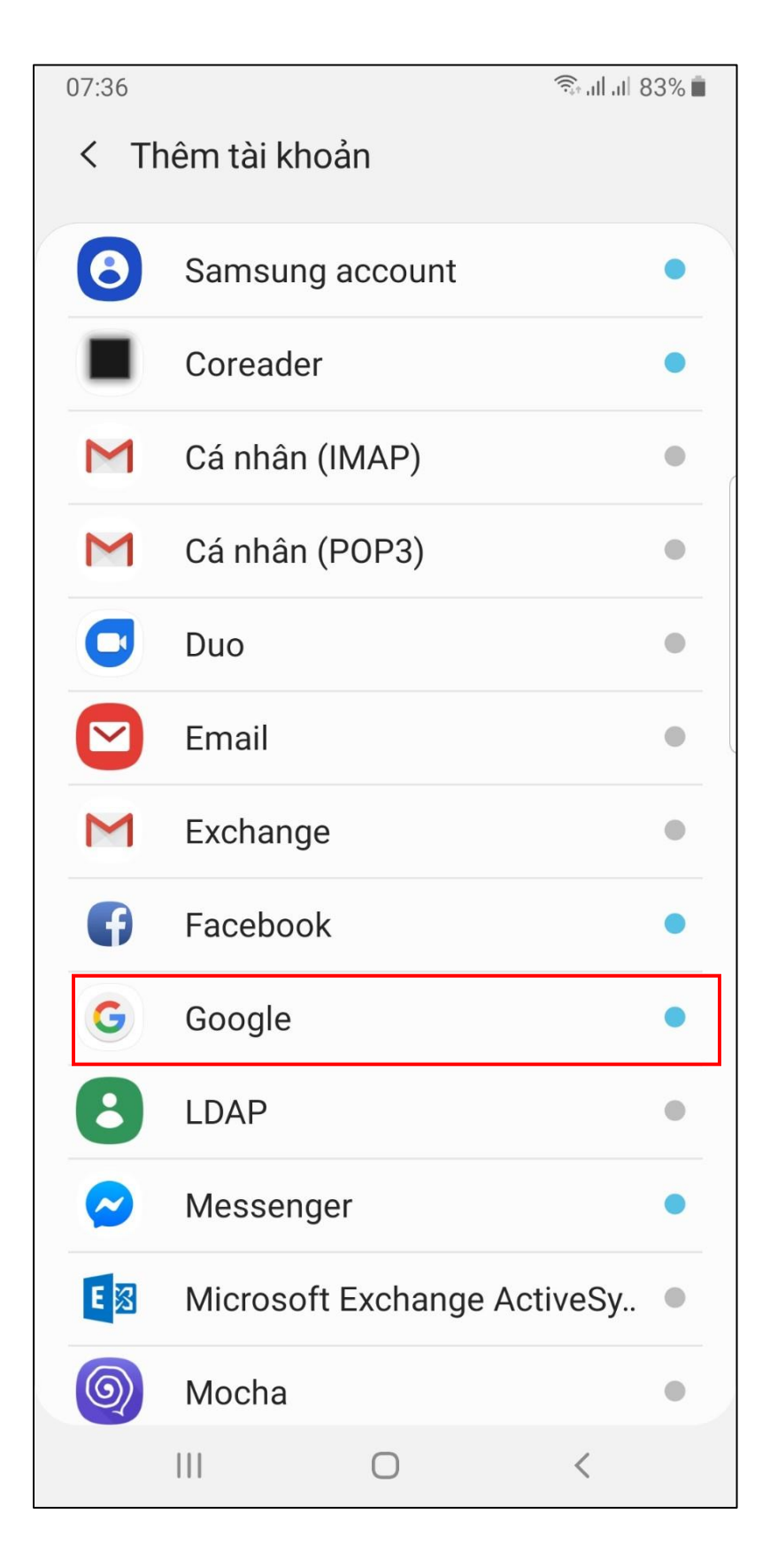

Hoặc nếu hiện ra giao diện này cũng chọn Google

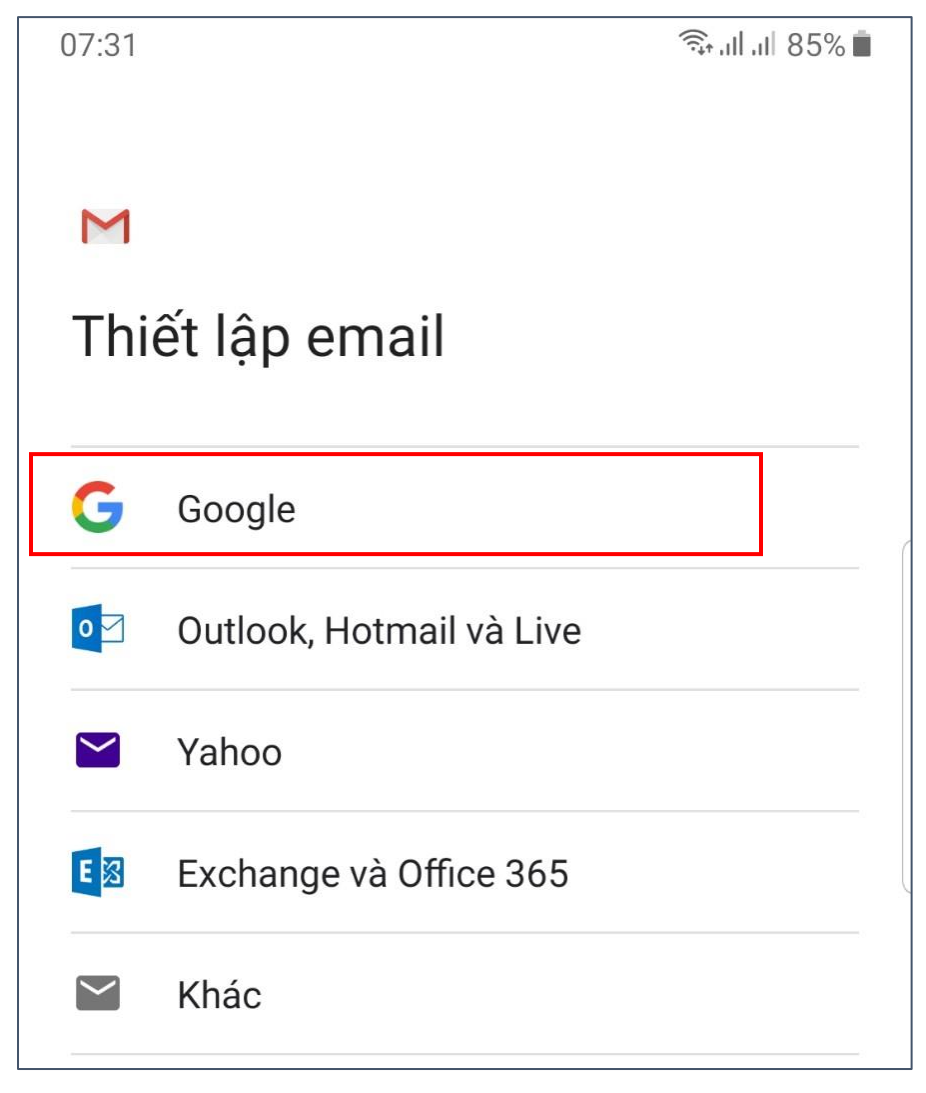

5. Nhập thông tin tài khoản <u>mssv@student.tdmu.edu.vn</u> và bấm Tiếp theo để nhập mật khẩu.

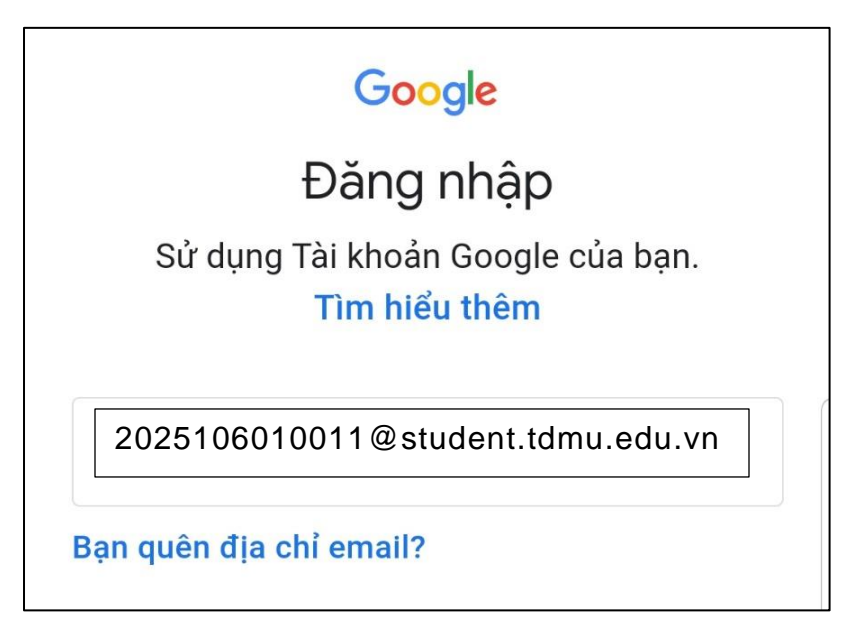

6. Nhập mật khẩu:

**Lưu ý:** Mật khẩu này là mật khẩu đã dùng trình duyệt web đổi theo ý riêng của cá nhân SV và cá nhân SV phải nhớ chứ không phải mật khẩu mà quản trị viên đã gửi

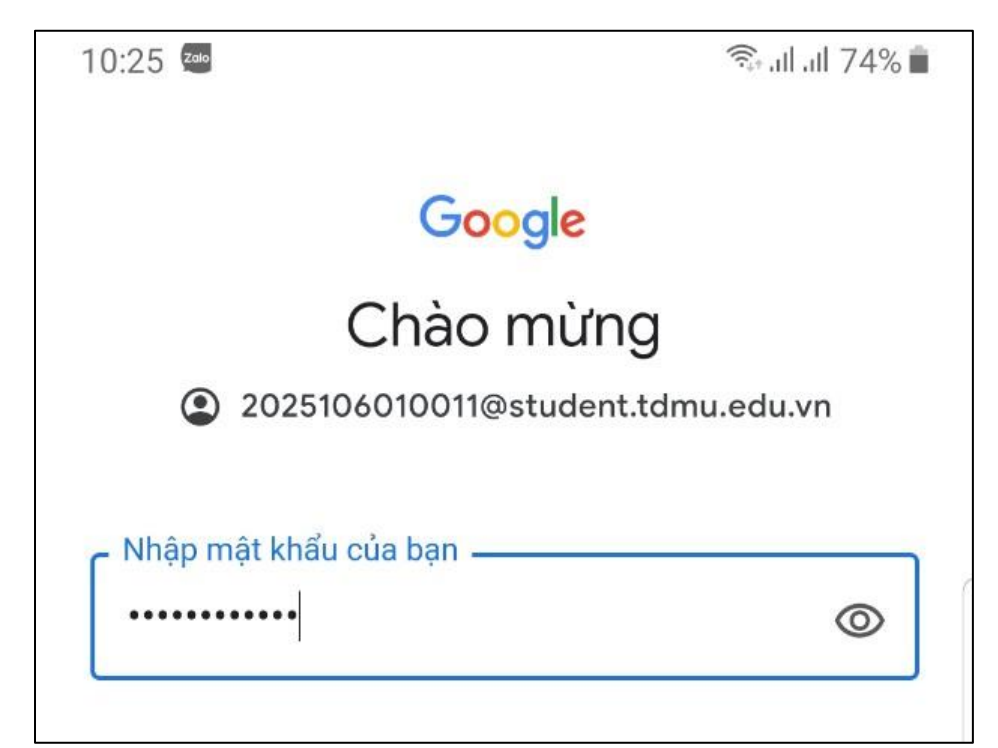

7. Xác minh 2 bước nếu có (Nhập mã xác minh gửi về điện thoại):

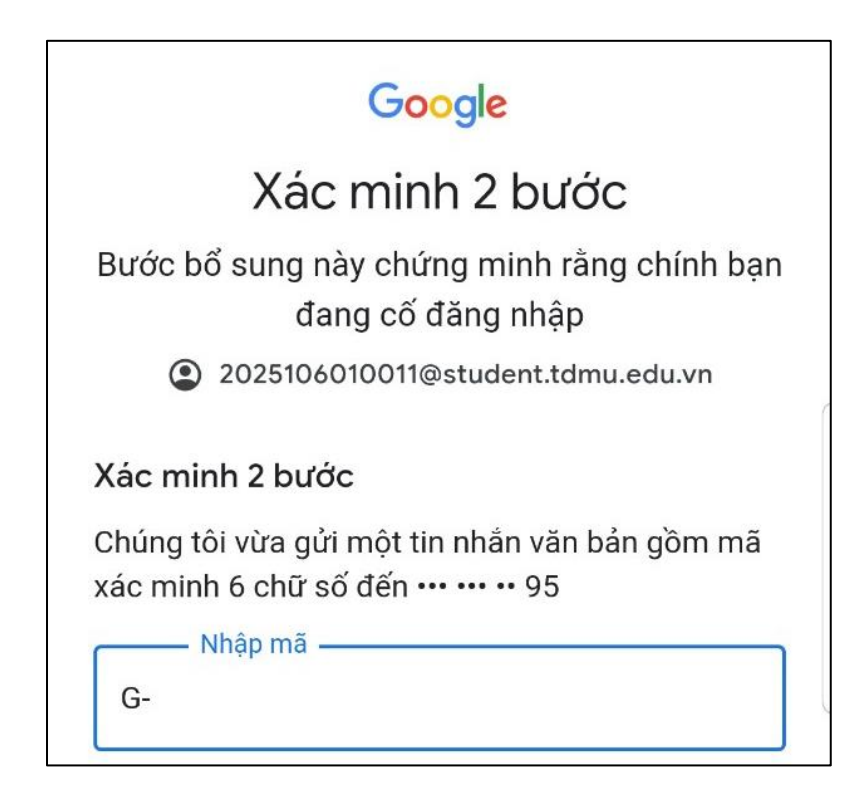

8. Nhấp nút Tôi đồng ý và bắt đầu sử dụng:

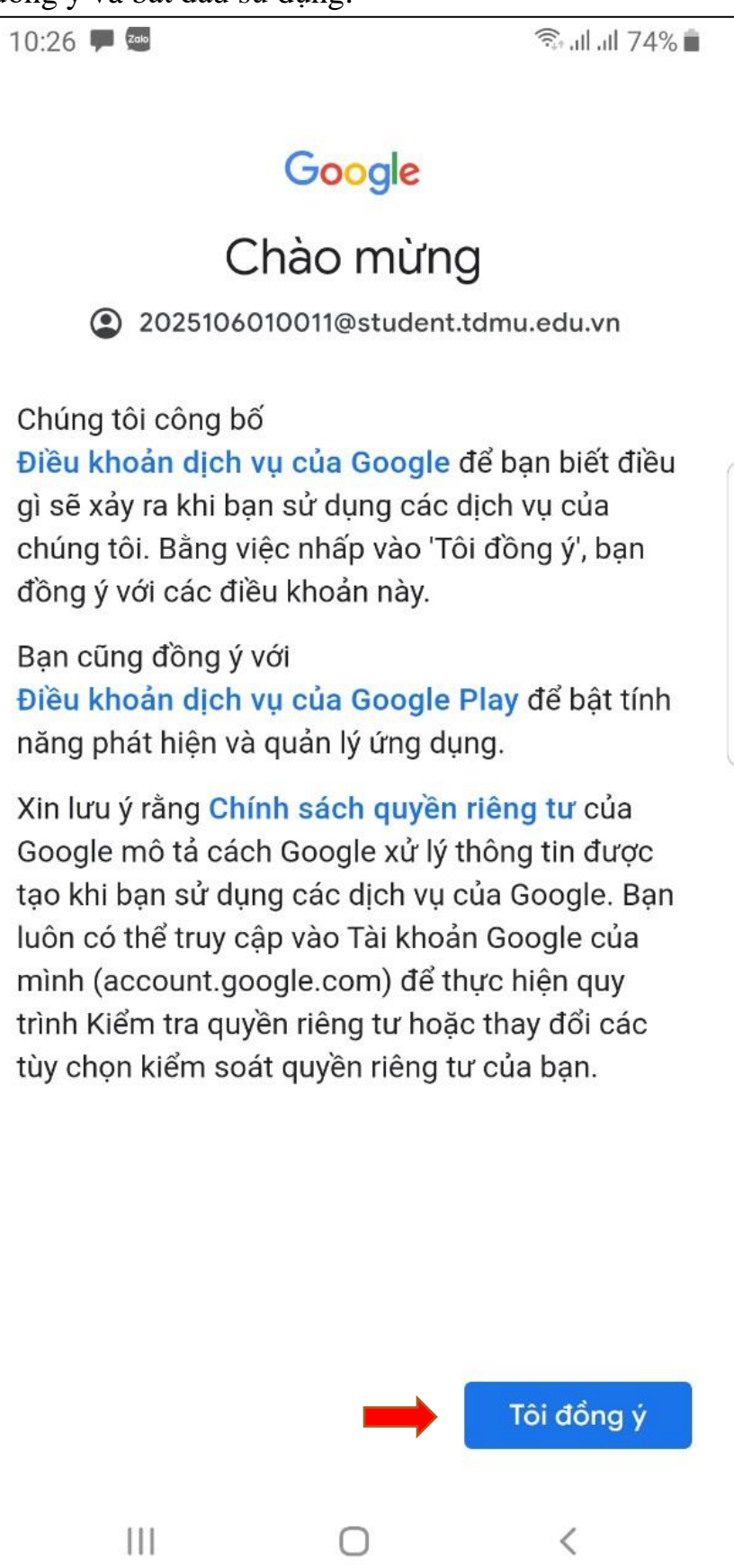